# **IBM® Security Identity Governance and Intelligence**

Version 5.2.3

# Performance Tuning Guide

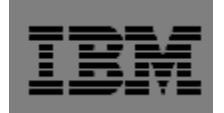

**Note**: Before using this information and the product it supports, read the information in "Notices".

#### **1st Edition notice**

Note: This edition applies to Version 5.2.3 and 5.2.3.1 of IBM Security Identity Governance and Intelligence and to all subsequent releases and modifications until otherwise indicated in new editions.

© Copyright IBM Corporation 2017. All rights reserved.

US Government Users Restricted Rights – Use, duplication or disclosure restricted by GSA ADP Schedule Contract with IBM Corp.

# Table of Contents

| About this publication                                               | 3  |
|----------------------------------------------------------------------|----|
| Access to publications and terminology                               | 3  |
| Online publications                                                  | 3  |
| IBM Security Identity Governance and Intelligence Information Center | 3  |
| IBM Knowledge Center                                                 | 3  |
| IBM Publications Center                                              | 3  |
| IBM Terminology website                                              | 3  |
| Support information                                                  | 4  |
| 1. Statistics Enablement for the Database                            | 4  |
| 2. Tuning the Rule Engine Scan Rate                                  | 6  |
| 3. Tuning the Rule Engine Cache                                      | 7  |
| 4. Task Planner                                                      | 8  |
| 5. Improving Rule Engine Concurrency                                 |    |
| 6. Reducing I/O Wait Time                                            |    |
| 7. Bulk Load                                                         |    |
| 8. Collecting Java Core Dumps                                        |    |
| 9. PostgreSQL Database                                               |    |
| 9.1 Embedded PostgreSQL Database                                     |    |
| 9.2 NFS Mounted PostgreSQL Database                                  |    |
| 10. User Interface Dashboards                                        |    |
| 11. Improving Access Request Module Response Time                    | 20 |
| 12. The Internal Security Directory Integrator                       | 23 |
| 13. System Hierarchy Refresh                                         | 24 |
| 14. Enabling FIPS and SSL                                            | 24 |
| 15. Clearing the Event Queues                                        | 25 |
| 16. Enabling SNMP for Performance Monitoring                         | 25 |
| 17. DB Connection Pool                                               |    |
| 18. Multi-threaded Enterprise Connector                              |    |

| 19. Tuning the Directory Server |    |
|---------------------------------|----|
| 20. General Tips                |    |
| Notices                         | 40 |

### About this publication

The *IBM*® *Security Identity Governance and Intelligence Performance Tuning Guide* provides information on tuning middleware for IBM Security Identity Governance and Intelligence Version 5.2.3.

### Access to publications and terminology

This section provides:

- A list of publications in the IBM Security Identity Governance and Intelligence library.
- Links to "Online publications."
- A link to the "IBM Terminology website."

### **Online** publications

IBM posts product publications when the product is released and when the publications are updated at the following locations:

### IBM Security Identity Governance and Intelligence Information Center

The <u>http://www-01.ibm.com/support/knowledgecenter/SSGHJR/welcome</u> site displays the Knowledge Center welcome page for this product.

### IBM Knowledge Center

The <u>http://www-01.ibm.com/support/knowledgecenter</u> site displays an alphabetical list of, and general information about, all IBM products. Use the Search dialogue box to navigate to *IBM Security Systems* for a list of IBM Security Products.

### **IBM Publications Center**

The <u>http://www-05.ibm.com/e-business/linkweb/publications/servlet/pbi.wss</u> site offers customized search functions to help you find all the IBM publications you need.

### IBM Terminology website

The IBM Terminology website consolidates terminology for product libraries in one location. You can access the Terminology website at http://www.ibm.com/software/globalization/terminology.

#### Support information

IBM Support Portal provides assistance with code-related problems and routine, short duration installation or usage questions. The IBM Support Portal can be found at <a href="https://www.ibm.com/support/entry/portal/support">https://www.ibm.com/support/entry/portal/support</a>.

### **1. Statistics Enablement for the Database**

Tracking the behavior of the database can greatly improve the ability to tune this tier for optimal performance. The following DB2 commands invoked on the database environment enable the monitor switches. The database instance must be restarted to make these effective for new connections. Additionally, these monitors should be periodically restarted to ensure the statistics do not become stale. As a best practice, they should be refreshed when planned maintenance for the product includes a database instance restart.

- db2 update database manager configuration using DFT\_MON\_STMT ON
- db2 update database manager configuration using DFT\_MON\_BUFPOOL ON
- db2 update database manager configuration using DFT\_MON\_LOCK ON
- db2 update database manager configuration using DFT\_MON\_SORT ON
- db2 update database manager configuration using DFT\_MON\_TIMESTAMP ON
- db2 update database manager configuration using DFT\_MON\_UOW ON

The switches above will report on the SQL statement, bufferpool(s), lock(s), sort behavior, timestamp information, and unit of work (UOW). Statistics related to these items will now be displayed in subsequent snapshots or output from *db2top*. The following command will report whether data collection is enabled for these statistics.

\$> db2 get dbm cfg | grep DFT\_MON

| Buffer pool  | (DFT_MON_BUFPOOL)   | = | 0N  |
|--------------|---------------------|---|-----|
| Lock         | (DFT_MON_LOCK)      | = | ON  |
| Sort         | (DFT_MON_SORT)      | = | ON  |
| Statement    | (DFT_MON_STMT)      | = | ON  |
| Table        | (DFT_MON_TABLE)     | = | 0FF |
| Timestamp    | (DFT_MON_TIMESTAMP) | = | ON  |
| Unit of work | (DFT_MON_UOW)       | = | ON  |
|              |                     |   |     |

In laboratory testing, table monitoring has been known to cause a slight performance impact when enabled. Enabling this statistic should be reserved for times when the statistic is collected, and then disabled afterwards. As stated before, the database instance will require a restart after this setting is changed.

In the PostgreSQL implementation, the statistics collection engine is controlled by the settings found in the file postgresql.conf. For the Identity Governance system, the following are set in the standard configuration.

| track_activities          | on   | Collects information about executing commands.           |              |
|---------------------------|------|----------------------------------------------------------|--------------|
| track_activity_query_size | 1024 | Sets the size for pg_stat_activity.query, in bytes.      | 100 - 102400 |
| track_commit_timestamp    | off  | Collects transaction commit time.                        |              |
| track_counts              | on   | Collects statistics on database activity.                |              |
| track_functions           | none | Collects function-level statistics on database activity. |              |
| track_io_timing           | off  | Collects timing statistics for database I/O activity     |              |

With these settings, the pg\_stat and pg\_statio views can be used to collect information at runtime.

To view all the settings, the DB administrator can use the Identity Governance virtual appliance (VA) command line interface (CLI). From the root menu of the CLI, the administrator will navigate to igi  $\rightarrow$  postgres  $\rightarrow$  postgres\_cmd. The user will then be prompted to login. The following is a useful command to extract the current DB settings.

select name, setting, unit, short desc, min val, max val from pg settings;

There are several methods which can be used to access the PostgreSQL database remotely. The tool pgadmin (<u>https://www.pgadmin.org</u>) is a popular method, as well as the more common *psql* command. Here is an example of a remote access to the Identity Governance PostgreSQL DB from a Linux system using the *psql* command.

psql -h hostname -o /tmp/pgoutput.txt igidb postgres

The user will login with the VA admin password. In this case, output from any query run during the *psql* session will be written to a local file on the Linux system in /tmp/pgoutput.txt. Refer to the man page for *psql* for formatting techniques and methods to invoke commands for scripting.

The following are useful views to collect statistics for runtime behavior.

- pg\_locks
- pg\_stats
- pg\_stat\_activity
- pg\_stat\_database
- pg\_stat\_user\_tables
- pg\_stat\_user\_indexes
- pg\_statio\_user\_tables
- pg\_statio\_user\_indexes

• pg\_stat\_replication (For cluster environments)

To ensure the statistics are updated, it is advisable that tools such as "runstats" for DB2 or "analyze" for PostgreSQL be run periodically on long running DBs, or when the data set changes dramatically or frequently.

In general, DB tuning and administration best practices should be used to maximize the data tier performance. Those recommendations will be specific to the customer's data contents, size, and usage patterns. Hints for applying indices, or setting individual tunable values can be found in DB statistical data or by studying the DB log. As an example, the DB2 tunable "Maxappls" can be tuned according to the number of application connection requests. This tuning recommendation is apparent by viewing the db2diag.log.

# 2. Tuning the Rule Engine Scan Rate

The Rule Engine is the means by which items in the event queue(s) are processed and changes are made to the Identity Governance system. The Rule Engine behavior is configurable in the Task Planner Module. By default, the Rule Engine will scan the target event queue every 20 seconds looking for work or conflicts in the system. Upon completing a work item from the queue, the Rule Engine will return to the queue to take the next work item. If the queue is empty, the Rule Engine will wait 20 seconds to scan for newly arriving work. Under the *Scheduling* tab, the frequency of the scans can be adjusted. Note that adjusting the frequency will require the task to be stopped, then started again after the change.

The default scan rate of 20 seconds makes the Identity Governance highly reactive to changes in the system.

| ige M        | onitor Settings                    |         |          |                                                              |
|--------------|------------------------------------|---------|----------|--------------------------------------------------------------|
| <b>Tasks</b> | Jobs                               |         |          |                                                              |
| ask          |                                    |         |          | Details Jobs Scheduling History                              |
|              |                                    |         |          |                                                              |
| Filter       |                                    | A       | ctions ~ | Save Cancel                                                  |
| Active       | Name                               | Context | Sched    | Warning: you cannot modify the scheduling of an active task. |
| 0            | AccessRiskControls4SAP             | Ideas   | System   | Simple Advanced                                              |
| 0            | AccessRiskControls4SAPSync         | Ideas   | System   |                                                              |
| 0            | Connectors                         | Ideas   | Conne    |                                                              |
| 0            | EmailService                       | Ideas   | Singlet  |                                                              |
| 0            | Feedback                           | Ideas   | System   | Iterations                                                   |
| 0            | Housekeeping                       | Ideas   | System   | Frequency 20 seconds                                         |
| 8            | HousekeepingAccessRiskControls4SAP | Ideas   | System   |                                                              |
| 0            | HousekeepingOptimizer              | Ideas   | RoleM    |                                                              |
| 0            | NightShift                         | Ideas   | System   |                                                              |
| 0            | ReportsSpooler                     | Ideas   | Report   | Start Date and Time                                          |
| 0            | RoleMining                         | Ideas   | System   | Date 🛗 😑 01 🗸 : 00 🗸 AM                                      |
| 0            | RuleEngine                         | Ideas   | System   |                                                              |
| 0            | SystemHierarchyAttributeRefresh    | Ideas   | System   |                                                              |
|              |                                    |         |          |                                                              |

Figure 1: Rule Engine Scan Interval

### 3. Tuning the Rule Engine Cache

The Rule Engine will be invoked any time an event exists in the event queue. In the Task Planner Module, the Rule Engine **cacheTime** value can be used to enable the Rule Engine cache. The default setting for the Rule Engine cache is disabled. In disabled mode, the Rule Engine will read the rules from the database and compile them for each event processed.

| ge M                  | onitor Settings                    |         |          |                                 |             |                     |               |          |       |
|-----------------------|------------------------------------|---------|----------|---------------------------------|-------------|---------------------|---------------|----------|-------|
| asks<br>ask<br>Filter | Jobs                               | A       | ctions v | Details Jobs Scheduling History | I           |                     |               | Save Ca  | ancel |
| Active                | Name                               | Context | Sched    |                                 | Warran      |                     | asii can't be | modified |       |
| 0                     | AccessRiskControls4SAP             | Ideas   | System   | Event IN Dispatcher             | Name Ev     | ent IN Dispatcher   |               |          |       |
| 0                     | AccessRiskControls4SAPSync         | Ideas   | System   | Event TARGET Dispatcher         | Job Ev      | rentInDispatcherJob |               |          |       |
| 0                     | Connectors                         | Ideas   | Conne    | Event OUT Dispatcher            | class       |                     |               |          |       |
| 0                     | EmailService                       | Ideas   | Singlet  | Event INTERNAL Dispatcher       | Identifier  |                     |               |          |       |
| 0                     | Feedback                           | Ideas   | System   | Event Account Dispatcher        | Execution s | start if parent OK  |               | ,        | ~     |
| 0                     | Housekeeping                       | Ideas   | System   |                                 | type        |                     |               |          |       |
| 8                     | HousekeepingAccessRiskControls4SAP | Ideas   | System   |                                 |             |                     |               |          |       |
| 0                     | HousekeepingOptimizer              | Ideas   | RoleM    |                                 | Mandatory   | / Name              | Type          | Value    |       |
| 0                     | NightShift                         | Ideas   | System   |                                 | 0           | cacheTime           | Long          | 120      |       |
| 0                     | ReportsSpooler                     | Ideas   | Report   |                                 | 0           | isDeferred          | Integer       | 0        |       |
| 0                     | RoleMining                         | Ideas   | System   |                                 | 0           | threadNumber        | Integer       | 3        |       |
| 0                     | RuleEngine                         | Ideas   | System   |                                 |             |                     | 0             |          |       |
| 0                     | SystemHierarchyAttributeRefresh    | Ideas   | System   |                                 |             |                     |               |          |       |

Figure 2: Configurable Rule Engine Properties

In a dynamic environment where the rules are modified frequently, a disabled Rule Engine cache ensures that the latest rules are always applied during event processing. In a stable, long running environment where the rules are established and remain unchanged for extended periods of time, caching can and should be used. Changing the **cacheTime** value to 600 minutes would result in a 10 hour cache of the current set of rules. A value of 120 minutes is used by default when the Rule Engine cache is enabled.

Using the Rule Engine cache results in fewer reads from the database, and fewer compiles of the rules, reducing CPU consumption on the VA and the database tier. Changing this parameter requires that the Rule Engine task be stopped, then started again after the change is made.

### 4. Task Planner

The Task Planner is the internal scheduler for the Identity Governance product. This module is responsible for all batch and background jobs. The Task Planner has six schedulers.

- System Scheduler
- Reports Scheduler
- Connectors Scheduler
- Singleton Scheduler
- Custom Tasks Scheduler
- Role Mining Scheduler

| Identity Governance and Intelligence | Task Planner    |       | ldeas / admin | Help | Logout | IBM |
|--------------------------------------|-----------------|-------|---------------|------|--------|-----|
| age Monitor Settings                 |                 |       |               |      |        |     |
| Scheduler Context                    |                 |       |               |      |        |     |
| cheduler                             | Details History |       |               |      |        |     |
| Filter Action                        | ns 🗸 Name       |       |               |      |        |     |
| Name                                 | Description     |       |               |      |        |     |
| System                               |                 |       |               |      |        |     |
| Reports                              |                 |       |               |      |        |     |
| Connectors                           |                 |       |               |      |        |     |
| Singleton                            |                 |       |               |      |        |     |
| CustomTasks                          |                 |       |               |      |        |     |
| RoleMining                           | Name            | Value | Description   |      |        |     |
|                                      |                 |       |               |      |        |     |
|                                      |                 |       |               |      |        |     |

Figure 3: Task Planner Schedulers

The default number of threads for each scheduler is 2, which is also the maximum number of threads. The only exception is the Singleton scheduler which, as the name implies, has only 1 thread. Each thread can execute one task at a time. As an example, the Role Mining Scheduler can run up to 2 tasks at the same time. The number of threads per scheduler is not configurable, but the schedule for when the scheduler activity runs is configurable.

Each Task found in the Task Planner is associated with a specific scheduler which can be seen in the fourth column of the left frame. Referring to the *Scheduling* tab in the right frame will provide information about the frequency for the given Task.

| ne M   | onitor Settings                 |         |             |              |                                                                       |              |      |         |
|--------|---------------------------------|---------|-------------|--------------|-----------------------------------------------------------------------|--------------|------|---------|
| .ge M  | Settings                        |         |             |              |                                                                       |              |      |         |
| asks   | Jobs                            |         |             |              |                                                                       |              |      |         |
|        |                                 |         |             | Details Jaka | Oshadullar History                                                    |              |      |         |
| ask    |                                 |         |             | Details Jobs | Scheduling History                                                    |              |      |         |
| Filter |                                 |         | Actions ~   |              |                                                                       |              | Save | Cancel  |
|        |                                 |         | 7 tou or 13 |              |                                                                       |              | oure | Guilder |
| Active | Name                            | Context | Scheduler   | Name         | Housekeeping                                                          |              |      |         |
| 0      | AccessRiskControls4SAP          | Ideas   | System      | Scheduler    | Contorn                                                               |              |      |         |
| 0      | AccessRiskControls4SAPSync      | Ideas   | System      | Scheduler    |                                                                       |              |      |         |
| 0      | Connectors                      | Ideas   | Connectors  |              | Warning: you cannot modify the scheduler of an active task.           |              |      |         |
| 0      | EmailService                    | Ideas   | Singleton   | Context      | Ideas                                                                 |              |      |         |
| 0      | Feedback                        | Ideas   | System      |              | Enable history                                                        |              |      |         |
| 0      | Housekeeping                    | Ideas   | System      |              | Warning: you cannot modify the History setting of an active t         | isk.         |      |         |
| 0      | HousekeepingOptimizer           | Ideas   | RoleMining  | Description  | System task. High frequency recurring jobs collection - data consiste | ncy related. |      |         |
| 0      | NightShift                      | Ideas   | System      |              |                                                                       |              |      |         |
| 0      | ReportsSpooler                  | Ideas   | Reports     |              |                                                                       |              |      |         |
| 0      | RoleMining                      | Ideas   | System      |              |                                                                       |              |      |         |
| 0      | RuleEngine                      | Ideas   | System      |              |                                                                       |              |      |         |
| 0      | SystemHierarchyAttributeRefresh | Ideas   | System      |              |                                                                       |              |      |         |
| _      |                                 |         |             |              |                                                                       |              |      | _       |

Figure 4: Mapping Task to Scheduler

Each Task is a group of jobs. Referring to the *Jobs* tab will provide a list of the jobs associated with a specific task and, more importantly, the order they are executed. The Task and Scheduler configuration which is provided by default in the Identity Governance product is sized for small to medium environments. Enterprise environments may need to adjust the Task and Scheduler association by moving Tasks to another scheduler, for example. The Rule Engine task might perform better if it is not sharing a scheduler with another Task that is long running, or CPU or IO intensive.

To move a Task to another scheduler, select it from the left frame Task Planner  $\rightarrow$  Manage  $\rightarrow$  Tasks  $\rightarrow$  Task  $\rightarrow$  Actions  $\rightarrow$  Stop. Select the task from the left frame again, and under the *Details* tab in the right frame, choose the drop down menu in the Scheduler bar. The scheduler can now be changed in the right frame. Save the changes and start the task. It is not necessary to restart the Identity Governance service. It is important to note that if a Task is moved to another scheduler, it must be moved back to the original scheduler before Fixpacks or upgrades can be applied. The resulting upgrade or the application of a fixpack may fail if a system Task is not located on its original Scheduler.

Because the tasks cannot be monitored at the thread level, using the task history can be beneficial to determine when the task last ran, and the status for that run. More importantly, this history can provide information on how long it took to complete a previous run. This is important to know when the task scheduling needs to be adjusted. A task should not be scheduled to run in less time than it actually takes to complete the activity. This could result in blocked jobs in other tasks. Collecting history is not enabled by default. To enable it, use the method described above to stop the task. In the *Details* tab, click the check box next to Enable History, then the Save button. Start the task in the left frame. It is not necessary to restart the Identity Governance service.

Certain tasks, such as the SAP related tasks, should not be run more often than every 1-2 days. Separation of Duty analysis, for example, can take a long time and consume significant processing power. By nature, the Separation of Duty analysis is computationally intensive. Using the history of a given task, and the built in performance monitoring capabilities of the Administration Console, one can determine the time (from the history) and CPU requirements (from the Console) for an operation. This can help plan the frequency of such operations.

Although it is not possible to create additional schedulers beyond the six which are provided by default, the customer can use the Custom Tasks Scheduler to address specific needs. Such customization should be managed with care to avoid performance issues during runtime. It is recommended to enable the history of the Custom Tasks Scheduler when tasks are added to track

the run time of the tasks within. The history can be disabled once the customer understands the run time and resource consumption for each task, adjusting the frequency if necessary.

### 5. Improving Rule Engine Concurrency

Reconciliation activities can be initiated through the Enterprise Connector module, which is accessible through the Administration Console. This activity proceeds in three phases. As an example, the data can be fed into the connector interface via a .csv file, which is then written into a connector table. Secondly, the connector will compare the record from the target (the .csv file) against the data in the Identity Governance system. When the connector determines that changes or updates are necessary, an event is created in the target event queue. Thirdly, the Rule Engine will begin processing those events in the target event queue. The second and third phases overlap. That is, the connector may still be creating events in the event queue, while the Rule Engine has already begun processing them.

Beginning in Version 5.2, the Rule Engine is now multi-threaded. As shown in Figure 2, there are five queues which are serviced by the Rule Engine. Four queues (the IN, TARGET, OUT, and INTERNAL queues) now have multiple threads to process events. The number of worker threads for each queue is now configurable, whereby the value **threadNumber** can be set from 1 to 10 threads. The optimal value is also the default value of 3 threads per queue. The Rule Engine must be stopped for this value to be adjusted.

For event queues which service inbound or outbound events for multiple managed targets, it is recommended that there be at least one thread per target. The targets can be external systems such as an SAP R/3 system, an LDAP server, an Active Directory server, etc.

In Version 5.2.3 of the Identity Governance product, enhanced support was added for state coherency between the Governance product and a target endpoint. This support made it immediately clear if the two systems were not absolutely coherent in their reporting of provisioned accounts and permissions, irrespective of which system was the master. The support was accomplished with enhanced monitoring mechanisms in the insert, delete, and processing of changes to the database. These changes enable state coherency with a slight performance impact resulting in longer processing times and lower utilization of the DB and VA. In laboratory tests, the performance of a standard user account provisioning can be recovered (versus Version 5.2.2 results) by adding more threads to the OUT events queue. As mentioned before, closely monitor the CPU utilization when the number of Rule Engine threads is adjusted, and increase this number slowly to avoid over-committing the CPU resources.

### 6. Reducing I/O Wait Time

With the introduction of the Identity Brokerage component in Version 5.2, comes the potential to incur I/O wait time due to multiple targets making changes to the Identity Governance data tier. Managing this wait time in the environment can translate to improved performance, higher transaction rates, and lower response times.

A simple *vmstat* output on the data tier can alert the system administrator to the need to tune the system to alleviate I/O wait time.

| YYYY       MM       DD       h       mm       ss       r       b       s       free       buf       cache       si       so       bi       bo       in       cs       us       sy       id       wa       st         2015       10       15       19       44       38       1       0       2886536       27776       4262976       0       0       171       564       2513       3007       25       9       42       24       0         2015       10       15       19       46       18       0       1       0       2871508       27872       4290764       0       159       485       2586       2962       25       9       45       22       0         2015       10       15       19       47       08       1       0       2830744       27928       4306520       0       100       72       1769       4060       18       7       52       23       0         2015       10       15       19       48       8       0       0       2802424       28020       4334692       0       110       51       190       2433       17<       |
|----------------------------------------------------------------------------------------------------|
| 2015       10       15       19       44       38       1       0       0       2886536       27776       4262976       0       171       564       2513       3007       25       9       42       24       0         2015       10       15       19       45       28       1       1       0       2871508       27832       4277404       0       0       104       689       1835       2399       17       7       56       21       0         2015       10       15       19       46       18       0       1       0       2857860       27872       4290764       0       159       485       2586       2962       25       9       45       22       0         2015       10       15       19       47       58       1       0       2830744       27928       4306520       0       110       71       56       213       3032       24       8       42       26       0         2015       10       15       19       48       8       0       0       2772724       28108       4363916       0       115       552       1963        |
| 2015       10       15       19       45       28       1       1       0       2871508       27832       4277404       0       0       104       689       1835       2399       17       7       56       21       0         2015       10       15       19       46       18       0       1       0       2857860       27872       4290764       0       159       485       2586       2962       25       9       45       22       0         2015       10       15       19       47       08       0       1       0       2830744       27928       4306520       0       100       722       1769       4060       18       7       52       23       0         2015       10       15       19       47       58       1       0       2802424       28020       4334692       0       110       571       1900       2433       17       6       55       22       0         2015       10       15       19       50       28       0       0       2772724       28108       4363916       0       115       552       1963       2529   |
| 2015       10       15       19       46       18       0       1       0       2857860       27872       4290764       0       159       485       2586       2962       25       9       45       22       0         2015       10       15       19       47       08       0       1       0       2830744       27928       4306520       0       100       722       1769       4060       18       7       52       23       0         2015       10       15       19       47       58       1       0       2813188       27972       4323924       0       171       526       2513       3032       24       8       42       26       0         2015       10       15       19       48       8       0       0       2802424       28020       4334692       0       151       437       2492       2864       25       8       47       20       0         2015       10       15       19       50       28       0       0       2772724       28108       4363916       0       115       52       9       43       23       0         |
| 2015       10       15       19       47       08       0       1       0       2830744       27928       4306520       0       100       722       1769       4060       18       7       52       23       0         2015       10       15       19       47       58       1       0       0       2813188       27972       4323924       0       171       526       2513       3032       24       8       42       26       0         2015       10       15       19       48       48       0       0       2802424       28020       4334692       0       110       571       1900       2433       17       6       55       22       0         2015       10       15       19       49       38       0       0       2772724       28108       4363916       0       115       552       1963       2529       19       7       51       23       0         2015       10       15       19       51       18       2       0       2765344       28156       4381232       0       131       472       2071       2496       21       7  |
| 2015       10       15       19       47       58       1       0       0       2813188       27972       4323924       0       0       171       526       2513       3032       24       8       42       26       0         2015       10       15       19       48       48       0       0       2802424       28020       4334692       0       110       571       1900       2433       17       6       55       22       0         2015       10       15       19       49       38       0       0       2784056       28060       4352624       0       151       437       2492       2864       25       8       47       20       0         2015       10       15       19       50       28       0       1       0       2772724       28108       4363916       0       115       552       1963       2529       19       7       51       23       0         2015       10       15       19       52       0       27758328       28204       4394736       0       131       472       2071       2496       21       7       50 |
| 2015       10       15       19       48       48       0       0       2802424       28020       4334692       0       110       571       1900       2433       17       6       55       22       0         2015       10       15       19       49       38       0       0       2784056       28060       4352624       0       151       437       2492       2864       25       8       47       20       0         2015       10       15       19       50       28       0       1       0       2772724       28108       4363916       0       115       552       1963       2529       19       7       51       23       0         2015       10       15       19       51       18       2       0       2765344       28156       4381232       0       187       501       2401       2870       25       9       43       23       0         2015       10       15       19       52       8       0       0       2772724       28252       44094736       0       131       472       2071       2496       21       7       50 |
| 2015       10       15       19       49       38       0       0       2784056       28060       4352624       0       151       437       2492       2864       25       8       47       20       0         2015       10       15       19       50       28       0       1       0       2772724       28108       4363916       0       115       552       1963       2529       19       7       51       23       0         2015       10       15       19       51       18       2       0       2765344       28156       4381232       0       187       501       2401       2870       25       9       43       23       0         2015       10       15       19       52       8       0       1       0       2758328       28204       4394736       0       131       472       2071       2496       21       7       50       22       0         2015       10       15       19       53       48       1       0       2722780       28296       4423240       0       132       558       2149       2653       21       7   |
| 2015       10       15       19       50       28       0       1       0       2772724       28108       4363916       0       115       552       1963       2529       19       7       51       23       0         2015       10       15       19       51       18       2       0       2765344       28156       4381232       0       187       501       2401       2870       25       9       43       23       0         2015       10       15       19       52       08       0       1       0       2758328       28204       4394736       0       131       472       2071       2496       21       7       50       22       0         2015       10       15       19       52       58       2       0       2742952       28252       4409920       0       135       559       2363       2817       25       7       47       20       0         2015       10       15       19       53       48       1       0       2727780       28296       4423240       0       1325       58       2149       2653       21       7  |
| 2015       10       15       19       51       18       2       0       2765344       28156       4381232       0       187       501       2401       2870       25       9       43       23       0         2015       10       15       19       52       08       0       1       0       2758328       28204       4394736       0       0       131       472       2071       2496       21       7       50       22       0         2015       10       15       19       52       58       2       0       0       2742952       28252       4409920       0       135       559       2363       2817       25       7       47       20       0         2015       10       15       19       53       48       0       1       0       2722780       28296       4423240       0       132       558       2149       2653       21       7       47       24       0         2015       10       15       19       54       38       2       0       2707860       28344       4456600       0       135       517       2139       2617   |
| 2015       10       15       19       52       08       0       1       0       2758328       28204       4394736       0       131       472       2071       2496       21       7       50       22       0         2015       10       15       19       52       58       2       0       2742952       28252       4409920       0       135       559       2363       2817       25       7       47       20       0         2015       10       15       19       53       48       0       1       0       2722780       28296       4423240       0       132       558       2149       2653       21       7       47       24       0         2015       10       15       19       54       38       2       0       2707860       28344       4436600       0       135       517       2139       2617       23       7       46       24       0         2015       10       15       19       55       28       0       0       2690036       28380       4454496       0       131       430       2328       2652       27       8  |
| 2015       10       15       19       52       58       2       0       2742952       28252       4409920       0       135       559       2363       2817       25       7       47       20       0         2015       10       15       19       53       48       0       1       0       2722780       28296       4423240       0       132       558       2149       2653       21       7       47       24       0         2015       10       15       19       54       38       2       2       0       2707860       28344       4436600       0       135       517       2139       2617       23       7       46       24       0         2015       10       15       19       55       28       0       0       2690036       28380       4454496       0       131       430       2328       2652       27       8       45       20       0         2015       10       15       19       55       28       0       0       2690036       28380       4454496       0       131       430       2328       2652       27       8  |
| 2015       10       15       19       53       48       0       1       0       2722780       28296       4423240       0       0       132       558       2149       2653       21       7       47       24       0         2015       10       15       19       54       38       2       0       2707860       28344       4436600       0       135       517       2139       2617       23       7       46       24       0         2015       10       15       19       55       28       0       0       2690036       28380       4454496       0       131       430       2328       2652       27       8       45       20       0         2015       10       15       19       55       28       0       0       2690036       28380       4454496       0       131       430       2328       2652       27       8       45       20       0         2015       10       15       19       56       18       0       0       28424       4463784       0       121       605       2039       2542       21       7       49       |
| 2015       10       15       19       54       38       2       0       2707860       28344       4436600       0       135       517       2139       2617       23       7       46       24       0         2015       10       15       19       55       28       0       0       2690036       28380       4454496       0       131       430       2328       2652       27       8       45       20       0         2015       10       15       19       55       28       0       0       2690036       28380       4454496       0       131       430       2328       2652       27       8       45       20       0         2015       10       15       19       56       18       0       0       2690712       28424       4463784       0       0       121       605       2039       2542       21       7       49       23       0                                                                                                    |
| 2015       10       15       19       55       28       0       0       2690036       28380       4454496       0       131       430       2328       2652       27       8       45       20       0         2015       10       15       19       56       18       0       0       2690712       28424       4463784       0       0       121       605       2030       2542       21       7       49       23       0                                                                                                    |
|                                                                                                    |
|                                                                                                    |
| 2015 10 15 19 57 08 0 0 0 2634112 28496 4494380 0 0 300 831 2674 4967 30 12 39 20 0                                                                                                    |
| 2015 10 15 19 57 58 2 4 0 2634360 28540 4494380 0 0 109 587 1875 2461 15 6 54 25 0                                                                                                    |
| 2015 10 15 19 58 48 1 1 0 2634360 28584 4494412 0 0 162 441 2527 2990 21 9 48 22 0                                                                                                    |
| 2015 10 15 19 59 38 1 2 0 2633244 28628 4495520 0 0 111 544 1902 2473 15 6 55 23 0                                                                                                    |
| 2015 10 15 20 00 28 0 0 0 2632632 28680 4496576 0 0 174 543 2535 3068 21 9 46 25 0                                                                                                    |
| 2015 10 15 20 01 18 1 2 0 2631872 28732 4496620 0 0 113 485 1882 2372 16 7 54 23 0                                                                                                    |
| 2015 10 15 20 02 08 0 0 0 2628176 28780 4500228 0 0 155 512 2358 2821 21 8 59 12 0                                                                                                    |
| 2015 10 15 20 02 58 0 0 0 2628184 28812 4500264 0 0 138 335 2150 2494 19 8 66 7 0                                                                                                    |

#### Figure 5: vmstat output

In the case shown in Figure 5, the database is reading and writing, although the blocks being written out dominate the I/O activity.

With buffer pool monitoring turned on, the database snapshots will reveal if the database is waiting on buffers to satisfy its I/O requirements. The hit ratio can provide information about the efficiency of the buffer pool usage. To calculate the hit ratio, refer to the snapshot for the values of logical to physical reads. In Figure 6, the buffer pool data is being compared.

Buffer pool data logical reads= 2294713Buffer pool data physical reads= 3202

Figure 6: Buffer pool information in DB snapshot

 $\frac{Logical \, reads - Physical \, reads}{Logical \, reads} * 100$ 

Ideally, this hit ratio should be very close to 100%.

High write I/O, as seen through *iostat*, can also indicate the sort heap setting may be too small for the temporary space that is needed for sorting a table or for performing database functions such as hash joins. Check for write I/O at the operating system level (using *iostat*) to determine the location of the write performance issue. If hash loops occur frequently, consider increasing the value of the sort heap parameter. The settings recommended in the Identity Governance documentation are suitable for the minimum VA (4-core). A more robust appliance may require more database resource.

Although not entirely related to I/O wait time, the latency of the DB connection can also impact the performance of the system. It is recommended that the DB tier exist on the same subnet as the Identity Governance VA. The next best configuration is to house the DB in the same data center as the Identity Governance VA. In laboratory testing with a remote database in a separate data center, the increased latency has been observed to have a significant impact on UI responsiveness, for example. The same rules apply to the Brokerage component of the Identity Governance system. The Brokerage system should be as close to the DB as possible, in the same subnet or in the same data center. During provisioning and reconciliation exercises, the Brokerage component works closely with the DB during the event processing stages.

High I/O wait time can also be caused by a very active DB transaction log on the data tier. To mitigate this situation, the transaction log can be moved to a separate, dedicated disk.

### 7. Bulk Load

Beginning V5.2.2, the Bulk Load engine is multi-threaded. A single bulk load file is now split into smaller segments and processed in parallel. In the past, customers could run two concurrent,

but still singled-threaded, bulk loads to improve the transaction rate. With the improved concurrency of V5.2.2, customers should no longer need to run two concurrent bulk loads, although this option is still available. Care should be taken to ensure the CPU is not overcommitted when issuing more than 1 bulk load. The customer should start a single bulk load and ensure there are sufficient CPU resources before starting another concurrent load.

For long running bulk load jobs, it is advisable to disable data analysis tasks until the load is complete. As an example, the user can disable Role Mining, Data Exploration, System Hierarchy Refresh, or Separation of Duty jobs until the load is complete. This will reduce pressure on the CPUs of the Identity Governance system, and avoid data analysis on an incomplete data set.

Lastly, in previous versions of Identity Governance, a performance enhancement involved moving the Housekeeping task to the Custom Tasks Scheduler. This allowed the housekeeping task, and thereby the Bulk Load engine, to have exclusive use of the two threads for that scheduler. This is no longer necessary in V5.2.2. In fact, if the Housekeeping task had been moved to the Custom Scheduler, it should be moved back to the System Scheduler to avoid problems with future upgrades. The tasks must be on the original schedulers to ensure that upgrades and migrations process successfully.

### 8. Collecting Java Core Dumps

A new feature as of Version 5.2.2 is the ability to collect java core dumps from the Identity Governance VA during runtime. Verbose garbage collection is not enabled by default in the VA, but can be enabled via the CLI. From the root menu of the CLI, the administrator must navigate to igi  $\rightarrow$  verbose\_gc  $\rightarrow$  enable. The Identity server must be restarted from the Administration Dashboard. In this way, verbose garbage collection can be enabled, a java core collected, and then verbose garbage collection can be disabled afterwards. Verbose garbage collection output is written to the verbosegc.log and does not affect the javacore. The javacore will list garbage collection statistics for a snapshot of time independent of whether verbose garbage collection is enabled. Enabling verbose garbage collection allows a complete record of all garbage collection activity to be captured, instead of a random short snapshot.

The customer can download the support file from the VA which will include a copy of the verbosegc.log in *download\_dir*/opt/ibm/wlp/usr/servers/igi/logs. In this release of the Identity Governance product, it is possible to enable, disable, and clear the log. There is a single log and it does not rotate. To ensure the log does not grow to an unmanageable size, it is recommended to clear the log periodically. The amount of time between routine maintenance depends on the usage of the VA. To clear the log, the VA admin should enter the CLI path igi  $\rightarrow$  logs  $\rightarrow$  clear.

An index will be presented. Option 4 will list the VA server logs. Choose option 5 to clear the verbosegc.log. Clearing the log does not require restarting the VA server.

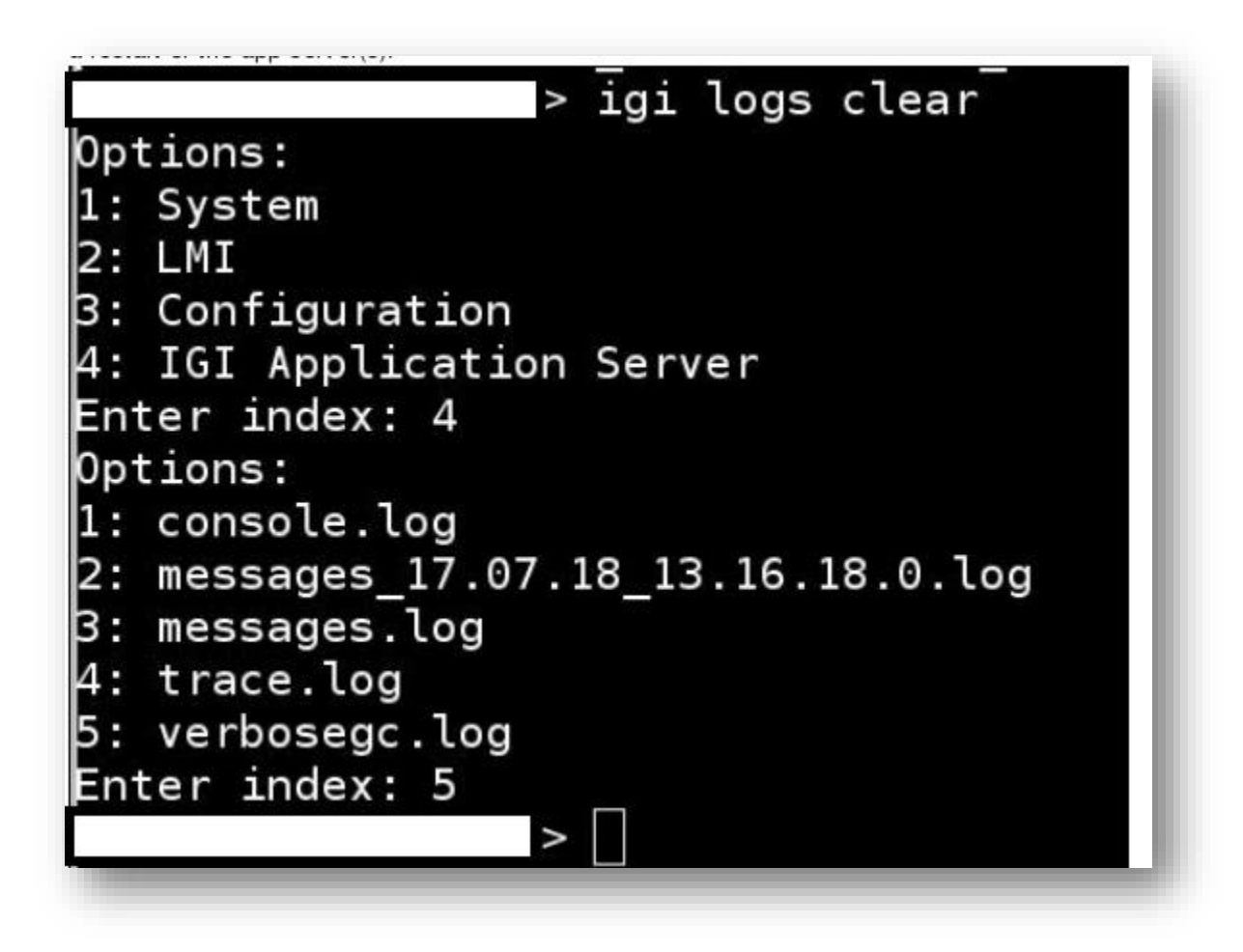

Figure 7: Clear VA Logs via CLI

To collect a java core file, the Administrator must navigate to Manage  $\rightarrow$  Maintenance  $\rightarrow$  JavaCore/Core Dumps on the Administration Dashboard. Choose the Generate option, then select which application server to collect.

Using the Administration Console to collect the java core files will result in the creation of two files: the java core file and a JVM core dump file. The JVM core dump will cause significant I/O for a short period of time, a condition which is most dramatic on the PostgreSQL environment where the DB is embedded. The customer should avoid collecting core dumps unless instructed

to do so by a field support technician. Additionally, such activities should be planned for a time when the VA is not busy with other CPU intensive activities.

| Appliance Dashboard Identity Go        | ernance and Intelligence Manage System Settings                                                                                                    |                          |
|----------------------------------------|----------------------------------------------------------------------------------------------------|--------------------------|
| e Dumpe                                |                                                                                                    |                          |
| Generate   🖑 Refresh   🗶 Delete   🔊 Do | wnlaed                                                                                                    |                          |
| File Name                              | Last Modified on                                                                                                    | Category                 |
|                                        |                                                                                                    | x                        |
|                                        | Generate core dump                                                                                                    |                          |
|                                        | Generate core dump Server Type: IPRI Server type: IPRI Server type |                          |
|                                        | Generate core dump Server Type: IBM Security identity Governance and intelligence Application IBM Security identity Governance and intelligence Application                                                                                                    | a                        |
|                                        | Generate core dump Server Type: IBM Security identity Governance and intelligence Application IBM Security identity Governance and intelligence Application Identity Brokenge Providers Application                                                                                                    | a v<br>n<br>rabo Cancel) |
|                                        | Generate core dump Server Type: IBM Security identity Governance and intelligence Application IBM Security identity Governance and intelligence Application Identity Brokenge Providens Application Security Directory Integrator (SDIServer1)                                                                                                    | n Tab Cancel             |

Figure 8: Generating a Java Core File

# 9. PostgreSQL Database

In Version 5.2.2, Identity Governance introduced support for a PostgreSQL data tier. If the database type is set to PostgreSQL during the appliance installation, the database configuration is created automatically within the VA. The actual PostgreSQL database can either be truly embedded within the VA, or NFS mounted from an external tier. Both configurations have performance implications.

### 9.1 Embedded PostgreSQL Database

An embedded database is a desirable configuration for simple Proof of Concept or demo situations, because administration is low and a hardware tier is eliminated. The PostgreSQL infrastructure itself has a low footprint requirement which makes it ideal for embedding in the VA. An embedded PostgreSQL database environment requires higher resource consumption than the standard external DB2 database, making it critical to increase memory and CPU allocation to ensure a stable operation of the environment. When the database is co-resident in the VA, the CPU and memory resources will be taxed additionally to provide services to the Identity Governance processes, as well as the database management processes. In laboratory tests, the CPU requirements on the VA are 2 to 3 times higher when running with PostgreSQL, versus the combined requirements of a VA and DB running with DB2. The additional memory and CPU requirements are most important in the PostgreSQL cluster scenario when data replication is enabled. Despite additional memory and CPU, the performance of this environment also falls behind that of DB2. At this time, PostgreSQL is not recommended for mission-critical environments, production, or deployments where performance requirements are high

In laboratory tests of a single VA configuration (not clustered), the mix of CPU utilization for Identity Governance processes and DB processes varies by operation. For reconciliation activities, the CPU utilization is evenly split between the Identity Governance processes (45%) and the PostgreSQL database processes (45%). For provisioning activities, the Identity Governance consumes more than half of the available CPU resources (56%) compared to the PostgreSQL DB processes (which consumes around 35%). It is clear that if the VA configuration includes an embedded database, the CPU resources of the VA will need to be increased by at least 45% to avoid CPU exhaustion.

Beyond simplified administration, another advantage of the embedded PostgreSQL database can be found in the cluster configuration. When the VA is configured in a cluster, database replication can be enabled to provide an automatic High Availability (HA) scenario as a secondary node will house a copy of the database. Automatic failover capabilities are not supported, but the Administrator can use the Administration Console to manually promote the secondary node. To ensure failover capabilities are preserved, all nodes need to be configured with memory and CPU resources that match the primary node. As stated previously, additional resources are required to handle the processing requirements. Although data replication is a desirable feature, it comes at a cost. When data replication is enabled, scaling is problematic on a 2 node cluster. As an example, in laboratory tests of a reconciliation in a cluster, the data replication features requires 1.4X the processing power compared to the same operation without data replication. If data replication is enabled, it is especially important that the nodes participating in the cluster be on the same subnet to avoid latency concerns.

#### 9.2 NFS Mounted PostgreSQL Database

The first thing to know is Identity Governance data replication services are not available if the PostgreSQL database is moved to an external mount point on an NFS server. In this case, it is left to the customer to implement HA on the NFS environment. As previously mentioned, best practices for a data tier of any type recommend the database be kept close to the Identity Governance server, within the same subnet if possible. During initial deployment of the VA, the database should be moved to the NFS prior to loading the data. As the database is being moved to the NFS, the database server is not running. Any Identity Governance transactions requiring database access will be stalled. In laboratory tests, moving an empty PostgreSQL database takes 2-3 minutes. A database of 120K users and 160K entitlements took 30-40 minutes.

If a cluster is moved to an NFS mount configuration, the slave database will disappear and the cluster synchronization will instruct all member nodes to begin using the NFS definition. There is currently no method to migrate back to an embedded database configuration, once the database has been moved to an NFS mount.

The second important thing to know about an NFS mounted PostgreSQL DB is that the database processes are still running on the Identity Governance VA. Although the data is now housed externally, the resources required to manage the data (memory and CPU) will remain high on the VA.

The Identity Governance VA uses NFS3. The default options are seen below. Additional options can be set when the mount point is created through the Administration Console.

(rw,relatime,vers=3,rsize=32768,wsize=32768,namlen=255,hard,nolock,proto=udp, port=65535,timeo=7,retrans=3,sec=sys,mountport=65535,mountproto=,local\_lock=a ll,addr=9.xxx.xxx.xxx)

The VA network interface will rely on the settings of the hardware on which it is running. The administrator is advised to inspect the Hypervisor of the underlying hardware to determine the NFS settings for Auto-Negotiation and the adapter speed. Auto negotiation should be turned on if the transmission rates are not known for the adapters on the end points, or the intermediate routers, switches, and hubs.

### **10. User Interface Dashboards**

The User Interface (UI) has been updated in Version 5.2.2 with a new framework and new default options. One of those default options is an improved dashboard design for three personas: Employee, User Manager, and Application Manager. If a user logs into the Service Center with any of these personas, the dashboard presented to him will include a number of panels representing content loaded especially for him. User and Application managers might see access requests awaiting approval, delegation requests in process, or alerts from various applications. An employee user might see the status of a request for access, for example. This dashboard can be further customized to include additional content, swap out content, or remove content altogether. While these real time dashboards are desirable, they generate load on the VA server and the database. At times when the VA is lightly utilized, this additional CPU consumption may go unnoticed. However, at peak hours, the login load may interfere with other jobs, or the user may experience delayed login times or intermittent failures.

To mitigate the pressure on the VA and the database, the Administrator can disable the dashboard panels for the users with the following procedure. There are two steps to disabling the dashboards. In the first step, the Administrator will login to the Administration Console and navigate to the Access Governance Core  $\rightarrow$  Settings. The Administrator will need to check the boxes next to "Disable certification dashboards" and "Disable Access Requests dashboards". Save the changes. This change will remove the selected panel from the dashboard at login time.

| Identity Governance and<br>Intelligence       | Access Governance Core | ldeas / admin | Help | Logout IBM  |
|-----------------------------------------------|------------------------|---------------|------|-------------|
| ge Configure Monitor Tools Settin             | gs                     |               |      |             |
| ore Configurations Configure Passwo           | rd Service             |               |      |             |
| eneral User Virtual Attributes Internal Event | s                      |               |      |             |
|                                               |                        |               |      | Save Cancel |
|                                               |                        |               |      | <u></u>     |
| General                                       |                        |               |      |             |
| Disable certification dashboards              |                        |               |      |             |
| 🕑 Disable Access Requests dashboards          |                        |               |      |             |
| 🥪 View Person's sensible data                 |                        |               |      |             |
| Log Level Info                                | ~                      |               |      |             |
|                                               |                        |               |      |             |
|                                               |                        |               |      |             |

Figure 9: Disable dashboards

In the second step, the Administrator will navigate to the Report Designer Module  $\rightarrow$  Configure  $\rightarrow$  Assignment  $\rightarrow$  Entitlement  $\rightarrow$  Report Dashboard. In the left frame, set the Type to *Business Role* and click Search. In the list of roles which appear in the left frame, check the box next to User Manager. The right frame will be updated with the panels which will be displayed for this user persona. Check the boxes next to the dashboards to remove, then select Actions  $\rightarrow$  Remove. This action will ensure the reports associated with the User Manager persona are not automatically generated each time that persona logs in.

| In           | telligence    |                  | Report Desig                | ner          | Ideas / admin                                                                                                    | Help | Log     | out 📗    |
|--------------|---------------|------------------|-----------------------------|--------------|----------------------------------------------------------------------------------------------------|------|---------|----------|
| ıge          | Configure     | Settings Moni    | tor                         |              |                                                                                                    |      |         |          |
| Assig        | nment Me      | enu              |                             |              |                                                                                                    |      |         |          |
| eport        | /Dashboard -> | Entitlement Enti | tlement -> Report/Dashboard | Assign       | iment                                                                                                    |      |         |          |
|              | Application   | REPORTS          | ~                           |              |                                                                                                    |      |         | Actions  |
|              | Name          |                  |                             |              | Name                                                                                                    | Code | Article | Status   |
|              | ID Code       |                  |                             |              | Service Structure Structur |      | Product | Assigned |
|              | Type          | Business Role    | ~                           |              | Ser Violations and Mitigations                                                                                                    |      | Product | Assigned |
|              | 1700          | Businessite      | •                           |              | Ser Assignments                                                                                                    |      | Product | Assigned |
| Searc        | h             |                  |                             |              | Delegation assignments                                                                                                    |      | Product | Assigned |
| Hide         | Filter        |                  |                             |              | - Account Status                                                                                                    |      | Product | Assigned |
|              |               |                  |                             |              | Access Certification Campaigns Status                                                                                                    |      | Product | Assigned |
|              | Name          |                  | Application                 | $\checkmark$ | 🕼 User violations                                                                                                    |      | Product | Assigned |
|              | 🕺 Weekend     | BRole            | REPORTS                     | $\checkmark$ | locked accounts                                                                                                    |      | Product | Assigned |
|              | 🕺 AA_110 rd   | ole_1            | REPORTS                     | $\checkmark$ | 🕼 Illegal user without mitigation                                                                                                    |      | Product | Assigned |
| $\checkmark$ | 发 User Man    | ager             | REPORTS                     | $\checkmark$ | Delegation assignments                                                                                                    |      | Product | Assigned |
|              | 🕺 Security C  | Officer          | REPORTS                     | $\checkmark$ | Accounts expiring in next x days with OU scope                                                                                                    |      | Product | Assigned |
|              | 🕺 Risk Mana   | ager             | REPORTS                     |              |                                                                                                    |      |         |          |
|              | Reviewer      | Supervisor       | REPORTS                     |              |                                                                                                    |      |         |          |
|              | Employee      |                  | REPORTS                     |              |                                                                                                    |      |         |          |
| _            | 🕺 Applicatio  | on Manager       | REPORTS                     |              |                                                                                                    |      |         |          |

**Figure 10: Remove Reports** 

Another method to improve the scaling of the UI is related to general best practices for a long running DB of any type. After sustained utilization of the UI, the table statistics and data access statistics should be updated. This reorganization should translate to reduced response times for frequently used data.

### 11. Improving Access Request Module Response Time

When the user logs into the Access Request Module, the query to populate the first landing page could delay the load of the page if there are many entries in the View Requests tab.

| ïew Reques | Auth Creat     | e Entitlement a | r                                                                       |
|------------|----------------|-----------------|-------------------------------------------------------------------------|
| Filter     |                |                 |                                                                         |
| Request ID | Sub-Request ID | Туре            | Applicant                                                               |
| 29879      | 29881          | Password Change | Allen Rosales [A253564]                                                 |
| 29862      | 29864          | Password Change | <ol> <li>George Atherton [A130337]</li> </ol>                           |
| 29848      | 29850          | Password Change | <ol> <li>Chad Little [CLittle]</li> </ol>                               |
| 28841      | 28842          | Role Assign     | 🚯 UserManagerName01 UserManagerLN01 (A_UserManager01)                   |
| 28839      | 28840          | Role Assign     | 🚯 UserManagerName01 UserManagerLN01 (A_UserManager01)                   |
| 28837      | 28838          | Role Assign     | <ol> <li>UserManagerName01 UserManagerLN01 [A_UserManager01]</li> </ol> |
| 28835      | 28836          | Role Assign     | <ol> <li>UserManagerName01 UserManagerLN01 [A_UserManager01]</li> </ol> |
| 28833      | 26834          | Role Assign     | <ol> <li>UserManagerNameD1 UserManagerLND1 [A_UserManagerD1]</li> </ol> |
| 28831      | 28832          | Role Assign     | <ol> <li>UserManagerName01 UserManagerLN01 [A_UserManager01]</li> </ol> |
| 28829      | 28830          | Role Assign     | <ol> <li>UserManagerName01 UserManagerLN01 [A_UserManager01]</li> </ol> |
| 28827      | 28828          | Role Assign     | <ol> <li>UserManagerNameD1 UserManagerLND1 [A_UserManagerD1]</li> </ol> |
| 28825      | 28826          | Role Assign     | <ol> <li>UserManagerNameD1 UserManagerLND1 [A_UserManagerD1]</li> </ol> |
| 28823      | 28824          | Role Assign     | 🚯 UserManagerName01 UserManagerLN01 (A_UserManager01)                   |
| 20021      | 28822          | Role Assian     | UserManagerName01 UserManagerLN01 (A. UserManager01)                    |

Figure 11: Default Login to ARM

These entries may, or may not, be of interest to the user upon first access. To mitigate the performance of first access, the first tab containing this information can be moved. That is, the administrator can customize the order in which the tabs appear to the users, delaying the query to populate the panel until the user actually chooses to see this data.

To reorder the tabs, the administrator can navigate to Process Designer  $\rightarrow$  Manage  $\rightarrow$  Process. Select the workflow in the left panel, then Actions  $\rightarrow$  Maintenance.

| lc           | dentity | Govern   | ance and Intelligence      | Pr            | ocess Desig   | ner             | ldeas / admin | Help | Logout | IBM |
|--------------|---------|----------|----------------------------|---------------|---------------|-----------------|---------------|------|--------|-----|
| age          | Config  | ure Mon  | itor Settings              |               |               |                 |               |      |        |     |
|              |         |          |                            |               |               |                 |               |      |        |     |
| Proce        | ess A   | Activity |                            |               |               |                 |               |      |        |     |
| Proces       | ss      |          |                            |               | Details Confi | iguration Remir | ider Assign   |      |        |     |
|              |         |          |                            |               | Name          | forAM           |               |      |        |     |
| Filte        | r       |          |                            | Actions ~     | - Contro      | TOTAIVI         |               |      |        |     |
|              | Туре    | Article  | Name                       | Add<br>Remove | Code          |                 |               |      |        |     |
|              | 1       | *        | Modify Account             | Сору          | Context       | User Access Cha | nge           |      |        |     |
|              | 1       | ۰        | Insert Account             | Export        | Description   |                 |               |      |        |     |
|              | 1       |          | 🖉 forE                     | Import        |               |                 |               |      |        |     |
|              | 1       |          | 🥝 forUM                    | Maintenanc    | e             |                 |               |      |        |     |
| $\checkmark$ | 1       |          | 🥝 forAM                    | Use           |               |                 |               |      |        |     |
|              | 1       | ۰.       | 🕕 Insert Entitlement       | Entit =       |               |                 |               |      |        |     |
|              | 1       | ۰        | 🕕 Update Entitlement       | Entit         |               |                 |               |      |        |     |
|              | 1       | ۰.       | 🕕 Modify User              | Use           | Туре          | WorkFlow        |               |      |        | ~   |
|              | 1       | ۰.       | 🕕 Insert User              | Use           | Status        | On Line         |               |      |        | ~   |
|              | 1       | ۰        | ManagerPasswordReset       | Acco          |               |                 |               |      |        |     |
|              | 1       | ۰.       | HelpDeskPasswordReset      | Acco          |               |                 |               |      |        |     |
|              | 1       | ۰.       | OhangePassword             | Acco          |               |                 |               |      |        |     |
|              | 1       | *        | ForgotPassword             | Acco          |               |                 |               |      |        |     |
|              | 1       |          | Delegation Request [Admin] | Adm           |               |                 |               |      |        |     |
|              | 0       |          | Oaily Work                 | Reg           |               |                 |               |      |        |     |

Figure 12: Select Workflow

The right panel will update for the given workflow. Navigate to Assign and select the Application. A new panel will appear on the right. Highlight a tab and then move up or down. The recommendation is to move the "View Requests" tab away from the top of the list.

| lc           | dentity | Govern   | ance and Intelligence               | Process Designer            | ldeas / admin   | Help                           | Logout       | IBN |
|--------------|---------|----------|-------------------------------------|-----------------------------|-----------------|--------------------------------|--------------|-----|
| age          | Config  | ure Mon  | itor Settings                       |                             |                 |                                |              |     |
| Brook        |         | Letivity |                                     |                             |                 |                                |              |     |
| FIUCE        | 555 P   | ACTIVITY |                                     |                             |                 |                                |              |     |
| Proces       | ss      |          |                                     | Details Configuration Remin | nder Assign     |                                |              |     |
|              |         |          |                                     | 🔍 or 🖓 ar 🔊 ar              |                 |                                |              |     |
| Filte        | r       |          | Actions ~                           |                             |                 |                                |              |     |
|              | Туре    | Article  | Name                                |                             | Actions         |                                |              |     |
|              | 1       | ۰.       | Modify Account                      |                             | Actions V       | ▼ User Manag                   | er           |     |
|              | 1       | ۰        | Insert Account                      | □ Name                      | Application     | <ul> <li>Daily Work</li> </ul> |              |     |
|              | 1       |          | 🖉 forE                              | 🗹 🛛 🕺 User Manager          | ACCESSREQUESTS  | View Requ                      | lests        |     |
|              | 1       |          | 📀 forUM                             |                             |                 | <ul> <li>Admin Act</li> </ul>  | cess Request |     |
| $\checkmark$ | 1       |          | 🛞 forAM                             |                             |                 | Request for                    | or UM        |     |
|              | 1       | ۰.       | Insert Entitlement                  |                             |                 | <ul> <li>Create Re</li> </ul>  | quest        |     |
|              | 1       | ۰.       | Update Entitlement                  |                             |                 | Auth Requ                      | est          |     |
|              | 1       | *        | Modify User                         |                             |                 | Delegate /                     | Admin Role   |     |
|              | 1       | *        | Insert User                         |                             |                 | • cr                           |              |     |
|              | 1       | *        | ManagerPasswordReset                |                             |                 | h oor                          |              |     |
|              | 1       | ۰.       | HelpDeskPasswordReset               |                             |                 | ► ccr                          |              |     |
|              | 1       | ۰.       | ChangePassword                      |                             |                 | ▶ aar                          |              |     |
|              | 1       | ۰.       | ForgotPassword                      |                             |                 | ▶ crE                          |              |     |
|              | 1       |          | 🖉 Delegation Request [Admin]        |                             |                 |                                |              |     |
|              | 0       |          | 🖉 Daily Work                        |                             |                 |                                |              |     |
|              | 1       |          | 🛞 Access Request [Personal]         |                             |                 | Localize                       | Up Down      |     |
|              | 1       |          | 🛞 Access Request [Enterprise Roles] | Items Per Page              | 50 V Results: 1 | Move the field d               | ownward      |     |
| -            |         |          |                                     |                             |                 | wove the field u               | ommanu       |     |

Figure 13: Move View Request Tab Down

### **12. The Internal Security Directory Integrator**

In Version 5.2.2, there are several important updates to the internal Security Directory Integrator (SDI) service. First, the customer can now create multiple SDI instances and secondly, the internal SDI can be used for general Directory Integrator services with the Identity Life Cycle Management and the Identity Brokerage. That is, there is no longer a requirement to use an external Tivoli Directory Integrator for operations which require Brokerage services.

The customer will use multiple SDIs if there are adapter conflicts amongst the IBM Security Identity Adapters resident on the Identity Governance configuration. These SDI instances also provide high availability services in cluster environments. In Version 5.2.2, up to a maximum of 10 SDI instances can be configured. Each instance will have a heap associated with it which is configurable at creation time. Laboratory tests for multiple SDI instances indicate that a max heap setting of 1GB is sufficient to achieve performance and resource requirements, without putting too much pressure on the memory subsystem. In laboratory tests, each additional SDI translates to 6% additional CPU consumption. In a system where there is abundant CPU available, this will not translate to a performance impact. However, a system with high CPU demands will likely see an impact for multiple SDI instances.

Using the single internal SDI, rather than an external TDI server, does not impact the performance of the system for Identity Life Cycle Management and the Identity Brokerage operations.

### 13. System Hierarchy Refresh

V5.2.2 contains significant improvements to the hierarchy calculations. While improved, the nature of a hierarchy refresh might mean extended run time to complete the entire scan. It is important to observe, via the History of the SystemHierarchyAttributeRefresh Task, that the job is not scheduled to run too frequently. If it takes 5 hours to run, the schedule should not be set for less than that time. The default time for this Task is 3 hours, an interval which may be too short for an Enterprise Governance environment. To adjust the frequency, stop the SystemHierarchyAttributeRefresh Task, adjust the frequency to a larger value, save the setting, then start the Task. It is not necessary to restart the Identity Governance process.

# **14. Enabling FIPS and SSL**

In Version 5.2.3, the Identity Governance product shipped support for Federal Information Processing Standards (FIPS). The default deployment of an Identity Governance VA is without FIPS support, but when FIPS is enabled, the environment must also include SSL enabled DB connections. It is not possible to migrate a VA from a previously non-FIPS state to a FIPS state. To achieve FIPS support, the VA must be installed anew. Prior to connecting a VA with FIPS enabled to an existing DB, the DB connections must be hardened with SSL support. Refer to the online Knowledge Center documentation for support and migration procedures.

A FIPS+SSL environment will show a reduction in performance versus the standard no FIPS deployment. These performance impacts are most likely to be seen when interacting with the User Interface (UI). In an effort to isolate the effects of FIPS enablement, laboratory tests were conducted for basic Service Center Logins, Self-Care Change Password functions, and navigation to the Access Certifier and Access Request modules. In each case, comparisons were made with 100 concurrent users between a FIPS environment and a standard deployment without FIPS support. The results were collected on a VA with 6 cores (rather than the default 4 cores) to

ensure that additional CPU utilization associated with FIPS calculations would not exhaust the CPU resources. With FIPS enabled, the CPU resource requirements of the VA per transaction increased by an additional 10% - 30%. The database resource requirements per transaction remained relatively the same.

### **15.** Clearing the Event Queues

The Rule Engine is responsible for processing events in its 5 work queues. Searching the queues is a normal part of the operation of this Task, as well as updating and inserting events. If the queues contain many entries, the time it takes to search, update, or insert into the queue will cause delays in event processing. While 100, 10,000, or even half a million events may not affect performance of event processing, letting the queues grow beyond this might. A useful maintenance strategy is to clear the event queues periodically to reduce the search time. How often to clear the queues is dependent upon the particular activities of the Identity Governance environment and how often events are created. The customer can use the filter option to list only those events which are successfully completed and remove them.

In particular, events in the Access Governance Core queues should be inspected, AGC  $\rightarrow$  Monitor.

- 1. Scheduled Tasks
- 2. TARGET inbound Account events
- 3. TARGET inbound Access events
- 4. OUT events
- 5. IN User events
- 6. IN Org. Unit events
- 7. INTERNAL events

### 16. Enabling SNMP for Performance Monitoring

The Identity Governance product offers monitoring from the Administration Dashboard  $\rightarrow$  Monitor  $\rightarrow$  Monitoring. There are three options to view performance statistics: Memory, CPU, and Storage. The Memory graph will provide a view of memory statistics for 1, 3, 7 or 30 days. In the same way, the CPU utilization and VA Storage can be viewed in graph format.

There is an additional option for performance monitoring available. Performance of the Identity Governance product can be monitored via the Simple Network Management Protocol (SNMP).

Using this popular tool, one can query the VA for standard performance statistics. To configure the VA for an SNMP connection, log onto the Administration Console  $\rightarrow$  Monitor  $\rightarrow$  Monitoring  $\rightarrow$  SNMP Monitoring. Check the radio button next to SNMP Monitoring and click Reconfigure.

| IBM Security Ident          | ity Governance and Intelligence                 |                                                   | admin 👻                   | Help 🔭 | Language 🔭 | IBM. |
|-----------------------------|-------------------------------------------------|---------------------------------------------------|---------------------------|--------|------------|------|
| Home<br>Appliance Dashboard | Monitor<br>Identity Governance and Intelligence | Configure<br>Identity Governance and Intelligence | Manage<br>System Settings |        |            |      |
| SNMP Monitoring             |                                                 |                                                   |                           |        |            |      |
| 🔏 Reconfigure               |                                                 |                                                   |                           |        |            |      |
| Name                        |                                                 | Enabled                                           |                           |        |            |      |
| SNMP Monitoring             |                                                 | False                                             |                           |        |            |      |

Figure 14: Enable Monitoring

A pop up window will appear to specify the SNMP version, port, and the community name. Fill in the values and click Save Configuration.

| Configure SNMP | х                                                                    |
|----------------|----------------------------------------------------------------------|
| SM             | MP Monitoring                                                        |
| SNMP Protocol  | <ul> <li>Disabled</li> <li>SNMPv1/SNMPv2c</li> <li>SNMPv3</li> </ul> |
|                |                                                                      |
| SN             | MPV1/SNMPV2c                                                         |
| Community      | secperf                                                              |
|                |                                                                      |
|                |                                                                      |
|                |                                                                      |
|                |                                                                      |
|                |                                                                      |
|                |                                                                      |
|                |                                                                      |
|                |                                                                      |
|                |                                                                      |
|                | Save Configuration Cancel                                            |

Figure 15: Set SNMP Version and Community

The SNMP processes will be started, but the Liberty processes for the VA do not require a restart. To enable alerts for SNMP, navigate to Manage  $\rightarrow$  System Settings  $\rightarrow$  System Audit Events.

| Appliance Dashboard                                                                    | Monitor<br>Identity Governance and Intelligence                                                                                   | Configu                                                        | Sovernance and Intelligence                                                       | nage<br>em Settings                                                                                                    |  |  |
|----------------------------------------------------------------------------------------|----------------------------------------------------------------------------------------------------|----------------------------------------------------------------|-----------------------------------------------------------------------------------|----------------------------------------------------------------------------------------------------|--|--|
| Updates and Licensing<br>Update History<br>Licensing<br>Firmware Settings<br>Fix Packs | Maintenance<br>B Log Retrieval and Configuration<br>B JavaCore/Core Dumps<br>I dentity Brokerage Providers configuration<br>About | Network S<br>Application<br>Hosts File<br>Routes<br>Network Fi | Settings Manage Export/Import<br>Interfaces # Export/Import Settings<br>le System | System Settings<br>a Date/Time<br>Administrator Settings<br>Advanced Tuning Parameters<br>BiDi Properties<br>Support Files<br>Support Files<br>System Audit Events<br>Management Autheration<br>Restart or Shut down |  |  |
| Middleware and Server Monitor                                                          |                                                                                                    | S.S.                                                           | ▼ Quick Links                                                                     |                                                                                                    |  |  |
| Middleware status:<br>Identity data store: Started<br>Directory Server: Stopped        |                                                                                                    |                                                                | Identity Governance and Intelligence A                                            | Administration Console                                                                                                    |  |  |

Figure 16: System Audit Events

Add an SNMP object by clicking New  $\rightarrow$  SNMP.

| IBM Security Identity Governance and Intelligence Home Appliance Cashboard Home Home Home Home Home Home Home Home | Configure<br>dentity Governance and Intelligence | Manage<br>System Settings | admin ▼ Help |  |
|----------------------------------------------------------------------------------------------------|--------------------------------------------------|---------------------------|--------------|--|
| stem Alerts<br>lect the alerts that are sent when a system event occurs.                                           |                                                  |                           |              |  |
| New 👻 Edit 🗙 Delete                                                                                                |                                                  |                           |              |  |
| NMP Objects                                                                                                    |                                                  | Added Objects             |              |  |
| ie mote Syslog                                                                                                    |                                                  | 📄 Event Log 🔒             |              |  |
|                                                                                                    |                                                  |                           |              |  |
|                                                                                                    |                                                  |                           |              |  |
|                                                                                                    |                                                  |                           |              |  |
|                                                                                                    |                                                  |                           |              |  |
|                                                                                                    |                                                  |                           |              |  |
|                                                                                                    |                                                  |                           |              |  |
|                                                                                                    | <                                                |                           |              |  |
|                                                                                                    |                                                  |                           |              |  |
|                                                                                                    |                                                  |                           |              |  |

Figure 17: Add SNMP Object

A pop up window will appear. Fill the information to name the object, along with the version, the IP address, the port, and the community. Save the configuration.

|             | bject                       |                            |                    | ^      |
|-------------|-----------------------------|----------------------------|--------------------|--------|
| General     | Notification Type           | Authentication and Privacy |                    |        |
| Name:       |                             |                            |                    |        |
| IGIVA       |                             |                            |                    |        |
| SNMP Versio | n:                          |                            |                    |        |
| V1          | -                           |                            |                    |        |
| SNMP Govern | ance (FODN, IPv4            | or IPv6):                  |                    |        |
| 9.44.444.44 | <u>IIIIIII (1 QDII), II</u> | , or in Foj.               |                    |        |
| Port:       |                             |                            |                    |        |
| 162         |                             |                            |                    |        |
| Community   |                             |                            |                    |        |
| public      |                             |                            |                    |        |
| Comment:    |                             |                            |                    |        |
| my laptop   |                             |                            |                    |        |
|             |                             |                            |                    |        |
|             |                             |                            |                    |        |
|             |                             |                            |                    |        |
|             |                             |                            |                    |        |
|             |                             |                            |                    |        |
|             |                             |                            | Save Configuration | Cancel |
|             |                             |                            |                    |        |

Figure 18: Configure Alerts

Use ">" button in the center of the window to add this to the Added Objects panel.

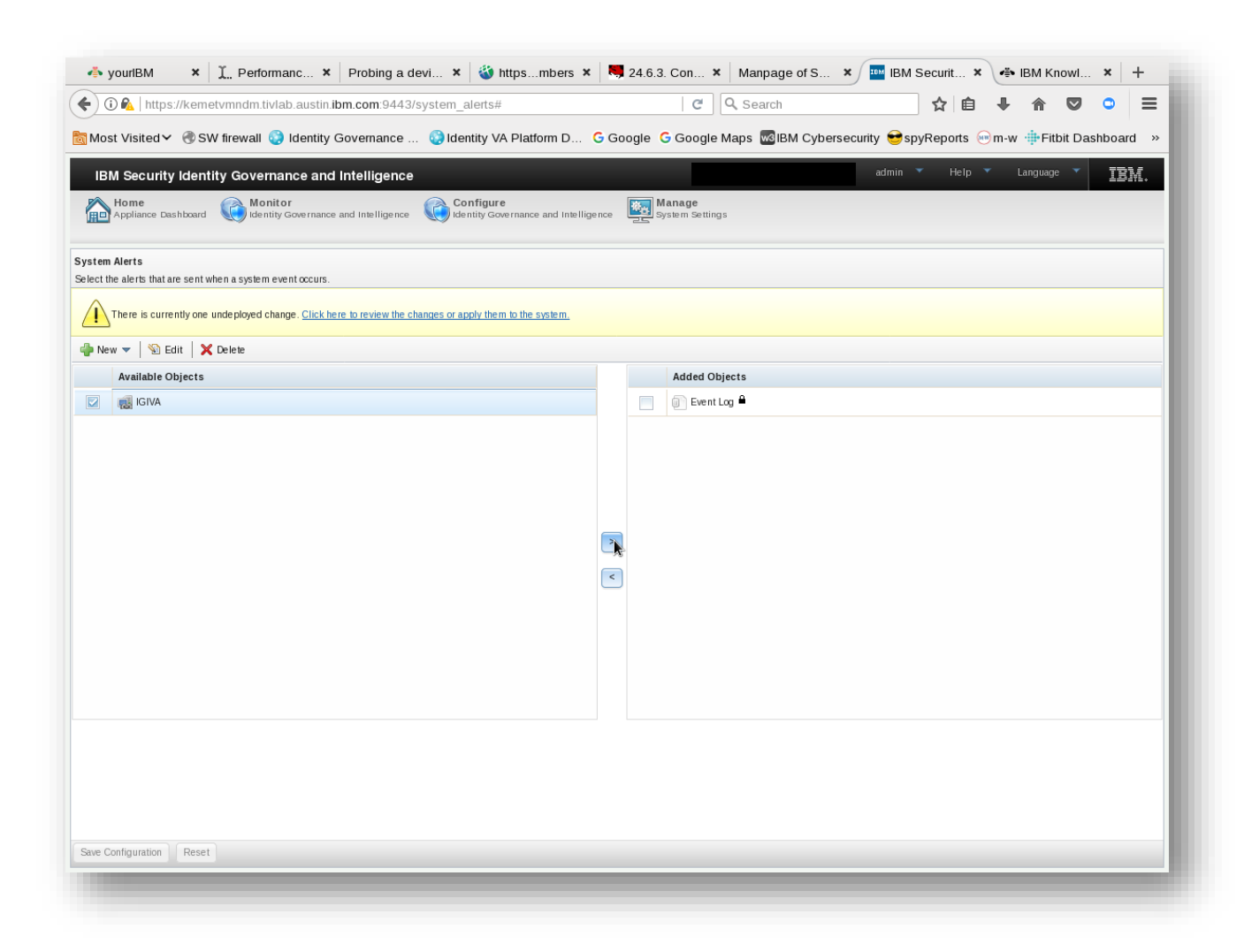

Figure 19: Deploy Changes to Alerts

Click Save Configuration. Deploy the changes.

Once the system is configured, it can be tested/accessed with a simple command such as

```
snmpwalk -v1 -c community hostname
```

To begin with, the *snmpwalk* is a good way to determine the object labels available in your VA. Redirect the output from the command above to a local file, and reference it to determine the labels for polling. The values in the MIB variables are counters, so to determine input or output rates (for example), one will need two poll cycles to figure the difference between them.

With these labels, one can then write custom scripts to poll this information directly from the system. As an example, the following command will collect CPU utilization information on the VA every 10 seconds.

while ((1)); do snmpwalk -v1 -c community hostname HOST-RESOURCES-MIB::hrProcessorLoad ; sleep 10;

Online man pages for SNMP caution against polling too often (1 second) because this can artificially inflate the CPU utilization.

IO behavior can be collected. In the example below, inbound traffic on the network object at index 1 is polled several seconds apart with the following command.

snmpwalk -v1 -c community hostname | grep ifInOctets | grep "\.1 "

Response #1: 489831639

Response #2: 490500051

The customer will need to do the appropriate math to determine the rate of network traffic based on the polling period, the duplex setting of the network, and the speed of the network interface.

Users can also collect per-process CPU utilization statistics from the *snmpwalk* information. The MIB data will report the process index. The process almost always found at index 1 on a Unix system is **init**. Looking at a sample of the *snmpwalk* output, one can see the index of processes.

HOST-RESOURCES-MIB::hrSWRunIndex.1 = INTEGER: 1
HOST-RESOURCES-MIB::hrSWRunIndex.2 = INTEGER: 2
HOST-RESOURCES-MIB::hrSWRunIndex.3 = INTEGER: 3
HOST-RESOURCES-MIB::hrSWRunIndex.4 = INTEGER: 4
HOST-RESOURCES-MIB::hrSWRunIndex.5 = INTEGER: 5
HOST-RESOURCES-MIB::hrSWRunIndex.6 = INTEGER: 6

```
HOST-RESOURCES-MIB::hrSWRunIndex.7 = INTEGER: 7
HOST-RESOURCES-MIB::hrSWRunIndex.8 = INTEGER: 8
HOST-RESOURCES-MIB::hrSWRunIndex.9 = INTEGER: 9
HOST-RESOURCES-MIB::hrSWRunIndex.10 = INTEGER: 10
HOST-RESOURCES-MIB::hrSWRunIndex.11 = INTEGER: 11
HOST-RESOURCES-MIB::hrSWRunIndex.12 = INTEGER: 12
```

The index can be used to find the name of the process by looking at the hrSWRunName object.

| HOST-RESOURCES-MIB::hrSWRunName.1 = STRING: "init"         |
|------------------------------------------------------------|
| HOST-RESOURCES-MIB::hrSWRunName.2 = STRING: "kthreadd"     |
| HOST-RESOURCES-MIB::hrSWRunName.3 = STRING: "migration/0"  |
| HOST-RESOURCES-MIB::hrSWRunName.4 = STRING: "ksoftirqd/0"  |
| HOST-RESOURCES-MIB::hrSWRunName.5 = STRING: "migration/0"  |
| HOST-RESOURCES-MIB::hrSWRunName.6 = STRING: "watchdog/0"   |
| HOST-RESOURCES-MIB::hrSWRunName.7 = STRING: "migration/1"  |
| HOST-RESOURCES-MIB::hrSWRunName.8 = STRING: "migration/1"  |
| HOST-RESOURCES-MIB::hrSWRunName.9 = STRING: "ksoftirqd/1"  |
| HOST-RESOURCES-MIB::hrSWRunName.10 = STRING: "watchdog/1"  |
| HOST-RESOURCES-MIB::hrSWRunName.11 = STRING: "migration/2" |
| HOST-RESOURCES-MIB::hrSWRunName.12 = STRING: "migration/2" |

The following command can be run a loop to collect the utilization of a single process over time. In this example, the process being examined is the **init** process (index 1).

snmpwalk -v1 -c community hostname | grep HOST-RESOURCES-MIB::hrSW |
grep "\.1 "

This is the output.

```
HOST-RESOURCES-MIB::hrSWRunIndex.1 = INTEGER: 1
HOST-RESOURCES-MIB::hrSWRunName.1 = STRING: "init"
```

```
HOST-RESOURCES-MIB::hrSWRunID.1 = OID: SNMPv2-SMI::zeroDotZero
HOST-RESOURCES-MIB::hrSWRunPath.1 = STRING: "init"
HOST-RESOURCES-MIB::hrSWRunParameters.1 = ""
HOST-RESOURCES-MIB::hrSWRunType.1 = INTEGER: application(4)
HOST-RESOURCES-MIB::hrSWRunStatus.1 = INTEGER: runnable(2)
HOST-RESOURCES-MIB::hrSWRunPerfCPU.1 = INTEGER: 111
HOST-RESOURCES-MIB::hrSWRunPerfMem.1 = INTEGER: 856 KBytes
```

In this example, the **init** process took 111 centi-seconds of the total system's CPU resources. Although memory utilization is available through the VA Administration Dashboard, the user might find the SNMP information useful for per-process memory utilization statistics as well.

Refer to the online documentation and man page(s) for definitions of the fields and labels, additional examples, and help for SNMP.

### **17. DB Connection Pool**

The default number of connections for the Identity Governance product is 30. For Enterprise Environments, medium sized environments with many targets, or environments expecting many concurrent user logins, this default setting may not be adequate. The customer may experience gradually deteriorating UI performance and/or sluggish response times. To determine where the connection setting is to blame for these symptoms, the user should look at the WebSphere Liberty logs for the Identity Governance application server. Download the support files from Administration Console  $\rightarrow$  Manage  $\rightarrow$  System Settings  $\rightarrow$  Support Files.

| Appliance Dashboard                                                                    | Monitor<br>Identity Governance and Intelligence                                                                  | Configue Identity of                                         | ure<br>Sovernance and    | d Intelligence                                 | <b>nage</b><br>tem Settings                                                                                                    |  |  |
|----------------------------------------------------------------------------------------|----------------------------------------------------------------------------------------------------|--------------------------------------------------------------|--------------------------|------------------------------------------------|----------------------------------------------------------------------------------------------------|--|--|
| Updates and Licensing<br>Update History<br>Licensing<br>Firmware Settings<br>Fix Packs | Maintenance Log Retrieval and Configuration JavaCore/Core Dumps Identity Brokerage Providers configuration About | Network<br>Application<br>Hosts File<br>Routes<br>Network Fi | Settings<br>Interfaces ∎ | Manage Export/Import<br>Export/Import Settings | System Settings Date/Time Advanced Tuning Parameters BiDi Properties Snapshots System Audit Events Management Authentication Restart or Shut down |  |  |
| liddleware and Server Monitor                                                          |                                                                                                    | en en en en en en en en en en en en en e                     | ← Quick Link             | s                                              |                                                                                                    |  |  |
| Middleware status:<br>dentity data store: Started<br>Directory Server: Started         |                                                                                                    |                                                              | <u>Identity Go</u>       | wernance and Intelligence                      | Administration Console<br>Service Center                                                                                                    |  |  |

#### **Figure 20: Downloading Support Files**

In the log file at opt/ibm/wlp/usr/servers/igi/logs/messages.log, look for errors associated with connections not being available.

00000066 SystemErr R java.sql.SQLTransientConnectionException: Connection not available, Timed out waiting for 180000

Such messages can also be found /opt/ibm/wlp/usr/servers/igi/logs/ffdc in the exception summaries.

JST com.ibm.websphere.ce.j2c.ConnectionWaitTimeoutException Max connections reached 869

When there are no connections available, the Identity Governance core will also see errors with the Rule Engine processing.

ERROR AGC:? - openConnection failed
org.hibernate.exception.JDBCConnectionException: Cannot open connection

To avoid connection failures, the DB connection pool should be set high enough to accommodate the anticipate connection load. From the Administration Dashboard  $\rightarrow$  Configure

 $\rightarrow$  Database Server Connection. Click the radio button next to the current Identity data store and click Reconfigure. In the pop up window, go to the Connection Pool tab and edit the maximum number of connections. The Identity Governance application server must be restarted for the new connection setting to go into effect. A setting of 50 is a good first step, but some enterprise environments require as many as 100 connections. A good way to monitor the number of connections actually in use is with a DB snapshot. As an example, in a DB2 snapshot search for the phrase "High water mark for connections"

| #  | grep   | "High  | water  | mark  | for c | onnect | cions | s" ISIG-snapshot | :*.out |   |    |
|----|--------|--------|--------|-------|-------|--------|-------|------------------|--------|---|----|
| IS | SIG-sr | apshot | t1.out | :High | water | mark   | for   | connections      |        | = | 31 |
| IS | SIG-sr | apshot | t2.out | :High | water | mark   | for   | connections      |        | = | 50 |

### 18. Multi-threaded Enterprise Connector

The ability to create multi-threaded enterprise connectors was added to the Governance product in Version 5.2.3. When an enterprise connector is created, the administrator may now specify the number of threads which will process the events for a given endpoint target. The default number of threads is 3, but this value can be tuned to a value in the range 1 - 10. To set this value, the administrator can edit the existing configuration of an enterprise connector, or set it when the connector is newly created.

To set this value for an existing connector, the administrator must stop the connector, Enterprise Connectors (EC)  $\rightarrow$  Manage  $\rightarrow$  Connectors. Choose the connector from the left panel, then open the Global Config section in the right panel.

The attribute is called the "WRITE\_TO\_THREADS\_NUMBER". When a connector is created, this value is not surfaced in the configuration.

| age men                         | itor Settings                                      |           |              |                          |                             |                          |
|---------------------------------|----------------------------------------------------|-----------|--------------|--------------------------|-----------------------------|--------------------------|
| Connecto                        | rs Profiles Profile Types                          |           |              |                          |                             |                          |
|                                 |                                                    |           |              |                          |                             |                          |
| Connectors                      |                                                    |           | Conne        | ctor Details Driver Conf | iguration Driver Attributes | List Channel-Write ⊤ < > |
|                                 |                                                    |           |              |                          |                             |                          |
| Filter                          |                                                    | Actions ~ | 🕀 Co         | onnector Details         |                             |                          |
| Enabled                         | Name                                               | Write To  | GI GI        | obal Config              |                             |                          |
| 0-0                             | APP - CSV - Recon - Multiple Permission types      | 0-0       |              |                          | Sav                         | e Cancel Actions ~       |
| 0-0                             | APP - CSV - Recon - Simple Permissions             | 0-0       |              |                          |                             |                          |
| 0-0                             | APP - JDBC - Recon - Permissions with multiple rig | hts 000   | $\checkmark$ | Property Name            | Property Value              | Property Descriptio      |
| 0-0                             | CSV - HR Eeed OLIs (Delta)                         | 0-0       |              | reconciliationCode       | 1                           |                          |
| 0-0                             |                                                    | 0-0       |              | modifyToAdd              | true                        |                          |
| 0-0                             | CSV - HR Feed Users (Date)                         | 0-0       |              | disableMapping           | false                       |                          |
| 0-0                             | CSV - HR Feed Osers (Deita)                        | 0-0       |              |                          |                             |                          |
| 0-0                             | CSV - HR Feed Users (Full)                         | 0-0       |              |                          |                             |                          |
| 0-0                             | CSV - Target System assignments sync (Full)        | 0-0       |              |                          |                             |                          |
| 0-0<br>0-0<br>0-0               |                                                    | 0.0       |              |                          |                             |                          |
| 0-0<br>0-0<br>0-0<br>0-0<br>0-0 | HR - CSV - readFrom - Identities snapshot          | 0-0       |              |                          |                             |                          |

Figure 21: Global Configuration of Enterprise Connector

If the administrator wishes to alter this property, choose Actions  $\rightarrow$  Add in the right panel. An empty field will be added to the panel. Enter WRITE\_TO\_THREADS\_NUMBER in the *Property Name* field, the number of threads to set in the *Property Value* field, and an optional description in the *Property Description* field. Click Save.

In the same way, when a connector is newly created, this value can be set in the initial configuration. There is no need to stop/start/restart the Governance application server.

| Inte       | lligence                            |       | Enterprise Connectors              | ldeas / admin                    | Help              | Logout IBI          |
|------------|-------------------------------------|-------|------------------------------------|----------------------------------|-------------------|---------------------|
| age Mo     | onitor Settings                     |       |                                    |                                  |                   |                     |
| Connect    | tors Profiles Profile Types         |       |                                    |                                  |                   |                     |
| Connector  | rs                                  | Conne | ector Details Driver Configuration | Driver Attributes List Channel-W | /rite To Channel- | Read From           |
| Filter     | Actions w                           |       | oppertor Dataile                   |                                  |                   |                     |
| Filter     | Actions +                           |       | Iohal Config                       |                                  |                   |                     |
| Enabled    | Name                                |       | losal comg                         |                                  |                   |                     |
| 0-0        | APP - CSV - Recon - Multiple Permi  |       |                                    |                                  | Save              | Cancel Actions ~    |
| 0-0        | APP - CSV - Recon - Simple Permis   | _     |                                    |                                  |                   |                     |
| 0-0        | APP - JDBC - Recon - Permissions    |       | Property Name                      | Property Value                   | Property De       | scription           |
| 0-0        | CSV - HR Feed OUs (Delta)           |       | WRITE_TO_THREADS_NUMBER            | 5                                | processing th     | nreads for perfSDS3 |
| 0-0        | CSV - HR Feed OUs (Full)            |       | reconciliationCode                 | 1                                |                   |                     |
| 0-0        | CSV - HR Feed Users (Delta)         |       | modifyToAdd                        | true                             |                   |                     |
| 0-0        | CSV - HR Feed Users (Full)          |       | disableMapping                     | false                            |                   |                     |
| 0-0        | CSV - Target System assignments s   |       |                                    |                                  |                   |                     |
| 0.0        | HR - CSV - readFrom - Identities sh |       |                                    |                                  |                   |                     |
| 0-0        | The Govereau for Fluendues and      |       |                                    |                                  |                   |                     |
| 0-0<br>0-0 | norfCDC2                            |       |                                    |                                  |                   |                     |

Figure 22: Setting WRITE\_TO\_THREADS\_NUMBER

Although the default configuration already contains multi-threading (3), the concurrency can be increased for the processing of the events in the OUT queue. The tests used to demonstrate this feature separated the event creation from the event processing. Under ordinary (default) circumstances, the Rule Engine creates the events in the OUT queue while the Enterprise Connector threads are processing them (fulfillment). For the purposes of this test, and to demonstrate the precise effect of this feature, the two phases were separated into event creation and event processing. In laboratory tests with 3, 5, 7, and 9 threads, the event processing showed increasing raw throughput, and increased overall system efficiency (DB + Governance VA). For the system under test (laboratory environment) the peak for both throughput and efficiency was 9 threads.

Obviously, the DB and VA will see increased CPU utilization when the thread concurrency is increased. In the laboratory, going from 3 to 5 threads increased the both DB and VA CPU utilization by 3-4%. Going from 5 to 7 threads increased the DB CPU utilization by an additional 20+%. The VA CPU increased by only 7%. The utilization is effective flat for both the DB and VA going from 7 to 9 threads, with a slight raw throughput increase at 9 threads.

When invoking this feature in a production environment, there are three things to remember. The first consideration is a default processing environment will involve event creation and event processing occurring at the same time. CPU resources will need to be split across the two.

Setting WRITE\_TO\_THREADS\_NUMBER too high may choke the CPU or overrun the event creation process. If there are no events to process, the multiple threads of the connector will go to waste. The second consideration is the other background tasks that may need CPU resources. Care should be taken; tune this setting slowly to avoid CPU starvation for other tasks within the VA and those which need DB services. Lastly, faster event processing will cause the endpoint target, the TDI, and the SDS to see increased CPU utilization. Although these increases were small in the laboratory environment, this may not be the case in the production environment where those machines/services may be housed on shared hardware where CPU is a premium resource.

### **19. Tuning the Directory Server**

When Identity Brokerage services are invoked, a directory server is a mandatory part of the Governance configuration. To ensure this component does not become the bottleneck during reconciliation and fulfillment operations, it should be tuned by creating indexes on the following tables.

ou erparent erglobalid eroperationnames

This tuning is especially important if the Multi-Threaded Enterprise Connector feature is invoked with threads higher than the default number (3). These additional threads will put pressure on the directory server which manifests as higher CPU consumption. In laboratory tests, with a well-tuned Governance system and multi-threaded enterprise connectors set to 5 threads, the directory server proved to be a bottleneck until these indexes were applied. Consult the documentation for creating indexes on the Security Directory Server:

https://www.ibm.com/support/knowledgecenter/en/SSVJJU\_6.4.0/com.ibm.IBMDS.doc\_6.4/c\_tg\_db2\_i ndexes.html

# **20.** General Tips

Listed here are a few items which do not require much explanation, and thus do not warrant an entire section. These are general guidelines that would apply in most environments.

- 1. When possible, run Reports in the off-hours. With global workforces, global deployments, and round-the-clock VA usage, it might be difficult to find a time when the VA is at rest. However, there are very likely times when the VA will be less busy. Use this time to run reports, NightShift activities, campaigns, etc.
- 2. Configure smaller certification campaigns, hierarchies, or role mining jobs. Schedule these smaller jobs to run in periods of lower utilization.
- 3. Use the procedure listed in <u>Collecting Java Core Dumps</u> to periodically clear the system logs.

#### Notices

This information was developed for products and services offered in the U.S.A. IBM may not offer the products, services, or features contained in this document in other countries. Consult your local IBM representative for information on the products and services currently available in your area. Any reference to an IBM product, program, or service is not intended to state or imply that only that IBM product, program, or service may be used. Any functionally equivalent product, program, or service that does not infringe any IBM intellectual property right may be used instead. However, it is the user's responsibility to evaluate and verify the operation of any non-IBM product, program, or service.

IBM might have patents or pending patent applications that cover subject matter described in this document. The furnishing of this document does not grant you any license to these patents. Send license inquiries, in writing, to:

IBM Director of Licensing IBM Corporation North Castle Drive Armonk, NY 10504-1785 U.S.A.

For license inquiries regarding double-byte (DBCS) information, contact the IBM Intellectual Property Department in your country or send inquiries, in writing, to:

Intellectual Property Licensing Legal and Intellectual Property Law IBM Japan Ltd. 1623-14, Shimotsuruma, Yamato-shi Kanagawa 242-8502 Japan

The following paragraph does not apply to the United Kingdom or any other country where such provisions are inconsistent with local law:

INTERNATIONAL BUSINESS MACHINES CORPORATION PROVIDES THIS PUBLICATION "AS IS" WITHOUT WARRANTY OF ANY KIND, EITHER EXPRESS OR IMPLIED, INCLUDING, BUT NOT LIMITED TO, THE IMPLIED WARRANTIES OF NON-INFRINGEMENT, MERCHANTABILITY OR FITNESS FOR A PARTICULAR PURPOSE. Some states do not allow disclaimer of express or implied warranties in certain transactions, therefore, this statement might not apply to you.

This information could include technical inaccuracies or typographical errors. Changes are periodically made to the information herein; these changes will be incorporated in new editions of the publication. IBM may make improvements and/or changes in the product(s) and/or the program(s) described in this publication at any time without notice.

Any references in this information to non-IBM Web sites are provided for convenience only and

do not in any manner serve as an endorsement of those Web sites. The materials at those Web sites are not part of the materials for this IBM product and use of those Web sites is at your own risk.

IBM may use or distribute any of the information you supply in any way it believes appropriate without incurring any obligation to you.

Licensees of this program who wish to have information about it to enable: (i) the exchange of information between independently created programs and other programs (including this one) and (ii) the mutual use of the information which has been exchanged, should contact:

IBM Corporation J46A/G4 555 Bailey Avenue San Jose, CA 95141-1003 U.S.A.

Such information might be available, subject to appropriate terms and conditions, including in some cases, payment of a fee.

The licensed program described in this document and all licensed material available for it are provided by IBM under terms of the IBM Customer Agreement, IBM International Program License Agreement or any equivalent agreement between us.

Any performance data contained herein was determined in a controlled environment. Therefore, the results obtained in other operating environments might vary significantly. Some measurements might have been made on development-level systems and there is no guarantee that these measurements will be the same on generally available systems. Furthermore, some measurements might have been estimated through extrapolation. Actual results might vary. Users of this document should verify the applicable data for their specific environment.

Information concerning non-IBM products was obtained from the suppliers of those products, their published announcements, or other publicly available sources.

IBM has not tested those products and cannot confirm the accuracy of performance, compatibility, or any other claims related to non-IBM products.

Questions on the capabilities of non-IBM products should be addressed to the suppliers of those products.

All statements regarding the future direction or intent of IBM are subject to change or withdrawal without notice, and represent goals and objectives only.

This information contains examples of data and reports used in daily business operations. To illustrate them as completely as possible, the examples include the names of individuals, companies, brands, and products. All of these names are fictitious and any similarity to the names and addresses used by an actual business enterprise is entirely coincidental.

#### COPYRIGHT LICENSE:

This information contains sample application programs in source language, which illustrate programming techniques on various operating platforms. You may copy, modify, and distribute

these sample programs in any form without payment to IBM, for the purposes of developing, using, marketing, or distributing application programs that conform to the application programming interface for the operating platform for which the sample programs are written. These examples have not been thoroughly tested under all conditions. IBM, therefore, cannot guarantee or imply reliability, serviceability, or function of these programs. The sample programs are provided "AS IS", without warranty of any kind. IBM shall not be liable for any damages arising out of your use of the sample programs.

Each copy or any portion of these sample programs or any derivative work, must include a copyright notice as follows: © (your company name) (year). Portions of this code are derived from IBM Corp. Sample Programs. © Copyright IBM Corp.

2004, 2013. All rights reserved.

If you are viewing this information softcopy, the photographs and color illustrations might not appear.

#### Trademarks

The following terms are trademarks of the International Business Machines Corporation in the United States, other countries, or both: http://www.ibm.com/legal/copytrade.shtml

Microsoft, Windows, Windows NT, and the Windows logo are trademarks of Microsoft Corporation in the United States, other countries, or both.

Java and all Java-based trademarks and logos are trademarks of Sun Microsystems, Inc. in the United States, other countries, or both.

Adobe, the Adobe logo, PostScript, and the PostScript logo are either registered trademarks or trademarks of Adobe Systems Incorporated in the United States, and/or other countries.

UNIX is a registered trademark of The Open Group in the United States and other countries.

Other company, product, and service names might be trademarks or service marks of others.